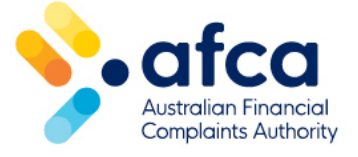

## How to assign or reassign a member contact to a complaint

This is a guide to assigning a complaint to another membership contact in the member portal.

You may need to perform this action in the case that a complaint has been assigned to an incorrect contact type within your organisation.

## Logging in to the member portal

If you are a contact for a member and have a profile, log in to your account.

If you are a contact for a member and do not have a profile, you will need to create one before you can manage complaints or other tasks. You can create a profile by following these steps:

- 1. Head to the <u>Members page on our website</u> and click **Create a portal login**.
- 2. Fill in the required fields.
- 3. Click Send invitation.

You will receive an alert to an existing member account based on a match of the email address you entered. You will then receive a prompt to set your password.

Once you have set your password, you can log in to your account.

## Which contacts can assign or reassign complaints

Only the following role types can assign complaints to another membership contact:

- Administrator
- EDR Manager
- Team Manager

## Assigning or reassigning complaints

Member logs into their portal and navigates to the Financial Complaints tab.

- 1. Log in to the member portal.
- 2. Click on the **Financial Complaints** tab.
- 3. All open complaints will appear under Active.
- 4. Click the **down arrow** on the complaint you wish to assign or reassign.
- 5. Select the contact you wish you assign the complaint to.
- 6. Click **Save**.

| - afco    |                      |                    |                     |          |           |             | Home    | Help a       | nd Resources                      | News             | 1.                          | 82        | Joe Smith |
|-----------|----------------------|--------------------|---------------------|----------|-----------|-------------|---------|--------------|-----------------------------------|------------------|-----------------------------|-----------|-----------|
| Dashboard | Financial Complaints | Service Complaints | Membership Requests | Invoices | Benchmark | k reporting | Members | ship details | Contacts C                        | Certificates     |                             |           |           |
|           | #1361 ABC Bank / (   | Complaints         |                     |          |           |             |         |              |                                   |                  |                             |           |           |
|           | Financial            | Complaint          | S                   |          |           |             |         |              |                                   |                  |                             |           |           |
|           |                      |                    |                     |          |           |             |         |              |                                   | xport Fina       | ncial C                     | Complaint | s         |
|           | Active Closed        |                    |                     |          |           |             |         |              |                                   |                  |                             |           |           |
|           |                      | Clear filter       | S                   |          |           |             | (       | Q 3337       | ,                                 |                  |                             |           |           |
|           | ld #                 | Complainant        | Date lodged         |          | Against   | S           | itage   | Assig        | ned To                            |                  |                             |           |           |
|           | 12-24-3337           | J Smith            | 15/04/2024          |          | ABC BANK  | R           | EFERRAL | JS           | Joe Smith                         |                  | $\overline{\mathbf{\cdot}}$ | Ø         |           |
|           |                      |                    |                     |          |           |             |         |              | Joe Smith<br>Case wor<br>Case wor | rker 2<br>rker 1 | ×                           | 1         | >         |

You can also reassign the case from within the complaint itself by clicking the **down arrow**.

| #1361 ABC Bank / <u>Com</u>                  | Nainta / 12-24-3337                                                                                                    |  |  |  |  |  |  |  |
|----------------------------------------------|----------------------------------------------------------------------------------------------------|--|--|--|--|--|--|--|
| Required actions<br>Details<br>Notifications | FRANCIAL COMPLANT<br>Complaint 12-24-3337 against ABC Bank                                                                                                    |  |  |  |  |  |  |  |
| Apportments<br>Requests<br>Documents         | Action Required: Final Response request sent to Joe Smith Take Action                                                                                                    |  |  |  |  |  |  |  |
|                                              | Referat Case Management Decision                                                                                                    |  |  |  |  |  |  |  |
|                                              | This complaint is in referral.<br>The referst stage is where the complaint will be referred back to the financial firm to respond directly. Parties should work together<br>to resolve the complaint, if the parties are unable to agree on an outcome, the complaint moves on to case management. |  |  |  |  |  |  |  |
|                                              | Over half of complaints resolve at this stage.                                                                                                    |  |  |  |  |  |  |  |
|                                              | Member Contact<br>voc smith -                                                                                                    |  |  |  |  |  |  |  |